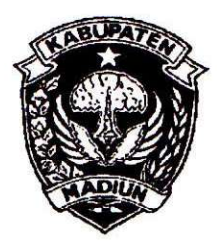

# PEMERINTAH KABUPATEN MADIUN **DINAS PENANAMAN MODAL** DAN PELAYANAN TERPADU SATU PINTU

Website: www.dpmptsp.madiunkab.go.id e-mail: dpmptsp@madiunkab.go.id Jl. Aloon - Aloon Utara No. 04 Telp. (0351) 497206 MADIUN 63121

# SURAT PERINTAH TUGAS

Nomor: 094/352/402.106/2020

- Dasar : 1. Keputusan Menteri Pendayagunaan Aparatur Negara Nomor: 66/KEP/M.PAN/7/2003 Tanggal 17 Juli 2003 tentang Jabatan Fungsional Pranata Komputer dan Angka Kreditnya;
  - 2. Surat Rekomendasi Kepala Badan Pusat Statistik Nomor: 2402/REK/INP.PK/2018 Tanggal 08 Oktober 2018 tentang Penyesuaian/Inpassing Dalam Jabatan Fungsional Pranata Komputer;
  - 3. Keputusan Bupati Madiun Nomor: 188.45/75/KPTS/402.013/2019 Tanggal 13 Maret 2019 tentang Pengangkatan Pegawai Negeri Sipil dalam Jabatan Fungsional Pranata Komputer dan Angka Kreditnya melalui Penyesuaian/Inpassing.

## **MEMERINTAHKAN**

| Kepada | Nama        |   | Pancoro Pamungkas, ST      |
|--------|-------------|---|----------------------------|
|        | Pangkat/Gol | : | Penata (III/c)             |
|        | NIP         | : | 19811202 200902 1 006      |
|        | Jabatan     | : | Pranata Komputer Ahli Muda |

| Waktu Pelaksanaan | : | Rabu, 18 Maret 2020                              |
|-------------------|---|--------------------------------------------------|
| Untuk             | : | Melaksanakan Duplikasi Database SKPK Tahun 2019. |

Ditetapkan di : Madiun pada tanggal : 18 Maret 2020

**KEPALA DINAS PENANAMAN MODAL** DAN PELAYANAN TERPADU SATU PINTU KABUPATEN MADIUN EN uny **KRISDIANANTO, S.STP** A D Pembina Tingkat I NIP. 19750925 199602 1 003

| BUKTI F                                                                                                    | Halaman : 1 dari 6                                          |                                                      |                    |  |  |
|----------------------------------------------------------------------------------------------------|-------------------------------------------------------------|------------------------------------------------------|--------------------|--|--|
| Nama PPK                                                                                                    | Pancoro Pamungkas, S.T                                      | . Tanggal dibuat                                     | 8 Maret 2020       |  |  |
| NIP                                                                                                    | 198112022009021006                                          | Batasan                                              | AK=0,155           |  |  |
| Pangkat/Golongan                                                                                                    | Penata/ III/c                                               | Dinas Penanaman Modal                                |                    |  |  |
| Jabatan Fungsional                                                                                                    | Pranata Komputer Muda                                       | dan Pelayanan Terpadu                                |                    |  |  |
| JENIS KEGIATAN :                                                                                                    |                                                             | Satu Pintu<br>Kabupaten Madiun                       |                    |  |  |
|                                                                                                    |                                                             | Rabupaten Madidin                                    |                    |  |  |
|                                                                                                    | MELAKSANAKAN D                                              | UPLIKASI DATABASE                                    |                    |  |  |
| SPESIFIKASI :                                                                                                    |                                                             |                                                      |                    |  |  |
| <ol> <li>RDBMS yang digunakan adalah MySQL versi 8.0.16 yang diinstal pada komputer server lokal<br/>(LAN) yang berada di Ruang Komisi Teknis Dinas Penanaman Modal dan Pelayanan Terpadu<br/>Satu Pintu Kabupaten Madiun. Untuk saat ini, aplikasi-aplikasi yang menggunakan RDBMS<br/>MySQL tersebut antara lain Program Polling Kepuasan Pelayanan Perizinan, Program<br/>Pendaftaran Pemohon Izin, Program SKPK (Surat Keterangan Pemenuhan Komitmen) dan<br/>beberapa program lain yang masih dalam proses pembuatan dan penyempurnaan;</li> <li>Perangkat yang digunakan untuk melakukan duplikasi database adalah MySQL Command Line,<br/>MySQLDump, phpMyAdmin versi 4.9.0.1, hard disk komputer server untuk menampung<br/>duplikat/backup dan media penyimpanan eksternal USB Flash Disk;</li> <li>Kegiatan ini dimaksudkan untuk menyimpan dan mengamankan data yang digunakan oleh<br/>aplikasi-aplikasi tersebut diatas apabila sewaktu-waktu dibutuhkan, baik untuk memenuhi<br/>permintaan data maupun pemulihan (recovery) jika terjadi masalah atau kerusakan perangkat.</li> </ol> |                                                             |                                                      |                    |  |  |
| Berikut adalah databas                                                                                                    | e yang diduplikat:                                          |                                                      |                    |  |  |
| Nama Database:skpkTabel-tabel dalam database:Tabel "usaha" dan tabel "arsip_usaha"Program yang menggunakan:Program SKPK (Surat Keterangan Pemenuhan Komitmen)Besaran Database:1,6 MiBStruktur Database:Lihat Halaman 2 dan 3                                                                                                    |                                                             |                                                      |                    |  |  |
| PELAKSANAAN :                                                                                                    |                                                             |                                                      |                    |  |  |
| Tahapan pelaksanaan kegiatan dapat dilihat pada halaman 3 s/d 5<br>Hasil pelaksanaan kegiatan dapat dilihat pada halaman 6                                                                                                    |                                                             |                                                      |                    |  |  |
| TANGGAL DAN LAMA PELAKSANAAN :                                                                                                    |                                                             |                                                      |                    |  |  |
| Kegiatan tersebut dilaksanakan pada hari Rabu, tanggal 18 Maret 2020 pukul 12.00 s/d 13.00 WIB                                                                                                    |                                                             |                                                      |                    |  |  |
| KETERANGAN LAIN :                                                                                                    |                                                             |                                                      |                    |  |  |
| - 3                                                                                                    |                                                             |                                                      |                    |  |  |
| Meng<br>Kepala Dinas P<br>dan Pelayanan T<br>Kabupat                                                                                                    | etahui,<br>enanaman Modal<br>erpadu Satu Pintu<br>en Madiun | Madiun, <sup>I &amp;</sup> Mare<br>Pejabat Pranata K | et 2020<br>omputer |  |  |
| Arik Krisdia                                                                                                    | Arik Krisdiananto, S.STP<br>NIP 197509251996021003          |                                                      |                    |  |  |
|                                                                                                    |                                                             |                                                      |                    |  |  |

### STRUKTUR DATABASE

#### 1. Entity Relationship Diagram

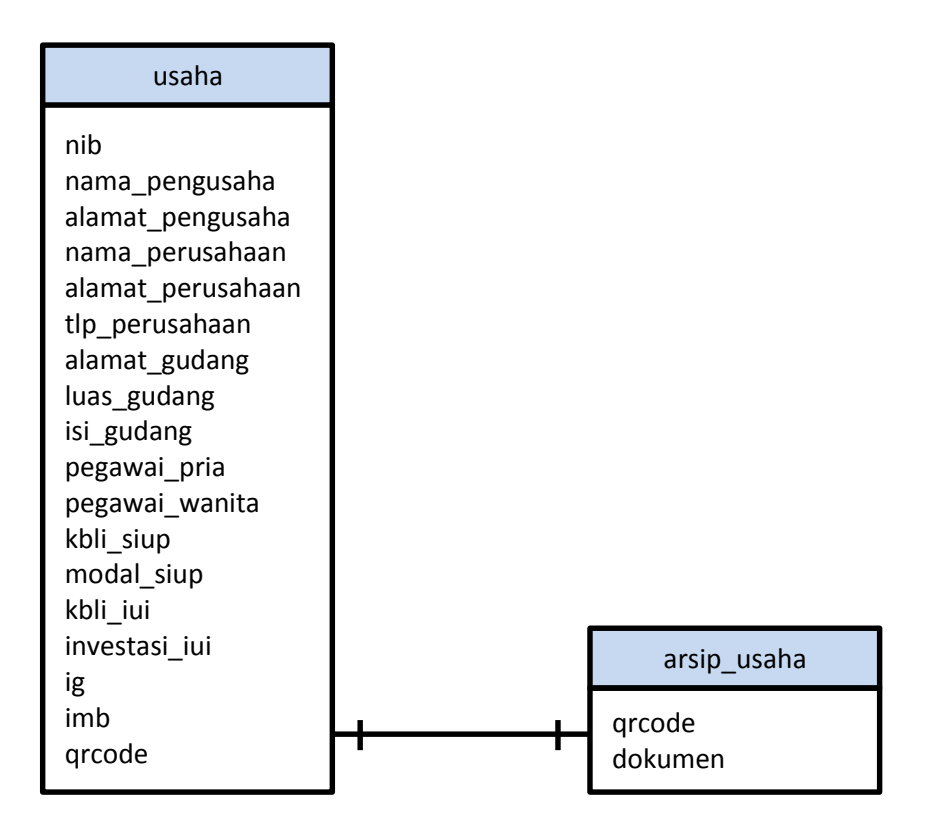

#### 2. Struktur Tabel

a. Data disimpan dalam sebuah tabel utama "usaha" dengan struktur sebagai berikut:

| No. | Nama Field        | Tipe Data    | Keterangan                          |
|-----|-------------------|--------------|-------------------------------------|
| 1.  | nib               | varchar(15)  | Primary key                         |
| 2.  | nama_pengusaha    | varchar(100) | Jelas                               |
| 3.  | alamat_pengusaha  | text         | Jelas                               |
| 4.  | nama_perusahaan   | varchar(100) | Jelas                               |
| 5.  | alamat_perusahaan | text         | Jelas                               |
| 6.  | tlp_perusahaan    | varchar(20)  | Nomor telepon perusahaan            |
| 7.  | alamat_gudang     | text         | Jelas                               |
| 8.  | luas_gudang       | varchar(5)   | Luas gudang (dalam m <sup>2</sup> ) |
| 9.  | isi_gudang        | text         | Jenis barang disimpan di gudang     |
| 10. | pegawai_pria      | int          | Jumlah pegawai pria                 |
| 11. | pegawai_wanita    | int          | Jumlah pegawai wanita               |
| 12. | kbli_siup         | varchar(100) | Nomor KBLI untuk Izin Usaha         |
| 13. | modal_siup        | varchar(15)  | Nilai modal usaha perdagangan       |
| 14. | kbli_iui          | varchar(100) | Nomor KBLI untuk Izin Industri      |
| 15. | investasi_iui     | varchar(15)  | Nilai investasi untuk industri      |
| 16. | ig                | varchar(100) | Izin Lingkungan / Izin Gangguan     |
| 17. | imb               | varchar(100) | Izin Mendirikan Bangunan            |
| 18. | qrcode            | varchar(30)  | Foreign key                         |

b. Tabel kedua "arsip\_usaha" memuat dokumen SKPK yang legal (sudah ditandatangani pejabat yang berwenang dan di-stempel). Tabel ini berfungsi sebagai tempat penyimpanan arsip SKPK sebagai dokumen digital atau arsip elektronik. Apabila diperlukan, arsip elektronik ini dapat diambil dari database:

| No. | Nama Field | Tipe Data   | Keterangan                   |
|-----|------------|-------------|------------------------------|
| 1.  | qrcode     | varchar(30) | Primary key, Unique          |
| 2.  | dokumen    | mediumblob  | Penampung arsip SKPK (*.pdf) |

#### TAHAPAN PELAKSANAAN KEGIATAN

Duplikat dilakukan terhadap database skpk yang memuat data sepanjang tahun 2019. Adapun kegiatan duplikat data baru dilakukan pada bulan Maret 2020 dikarenakan pada bulan-bulan awal tahun 2020, data dari tahun 2019 masih sering dilihat/diakses untuk berbagai keperluan.

Terdapat tiga jenis duplikat yang dibuat, yaitu:

#### A. Duplikat dalam MySQL

Dalam RDBMS MySQL terdapat dua database yaitu database asli (database aktif) yang digunakan program dan database duplikat (salinan/backup). Apabila database aktif bermasalah karena suatu hal, administrator dapat segera melakukan pemulihan (recovery) menggunakan database duplikat (backup) menggantikan peran database aktif yang bermasalah untuk sementara waktu langsung pada server tanpa membutuhkan perangkat tambahan. Metode ini juga merupakan metode paling cepat apabila karena ada suatu keperluan tertentu, operator atau administrator membutuhkan akses data-data lama.

Berikut adalah tahap-tahap yang dilakukan:

- 1. Dengan kondisi MySQL telah aktif, jalankan MySQL Command Line dan masuk dengan privilege administrator;
- Buat database backup dengan nama yang mengindikasikan bahwa database tersebut merupakan duplikat dari database lain, misalnya *backup\_[nama\_database]*. Cara ini akan sangat memudahkan untuk mengetahui maksud dan tujuan database tersebut dibuat hanya dari cara penamaannya saja;
- 3. Buat tabel-tabel di dalam database duplikat sesuai dengan tabel-tabel di dalam database yang asli (aktif), sesuaikan pula struktur masing-masing tabelnya;
- 4. Setelah struktur tabel duplikat sama dengan yang asli (aktif), salin data yang dimuat dalam tabel asli (aktif) ke dalam tabel duplikat;
- 5. Bandingkan kandungan data dalam database duplikat sama dengan database asli (aktif) dengan menjalankan perintah berikut:
  - a. Membandingkan isi tabel "usaha" antara database aktif dengan database duplikat: select \* from backup\_skpk.usaha where qrcode not in (select qrcode from skpk.usaha); select \* from skpk.usaha where qrcode not in (select qrcode from backup\_skpk.usaha);
  - Membandingkan isi tabel "arsip\_usaha" antara database aktif dengan database duplikat: select \* from backup\_skpk.arsip\_usaha where qrcode not in (select qrcode from skpk.arsip\_usaha); select \* from skpk.arsip\_usaha where qrcode not in (select qrcode from backup\_skpk.arsip\_usaha);

Perintah diatas akan menampilkan baris-baris data (record) yang tidak sama antara satu tabel dengan tabel lainnya yang seharusnya sama (tabel "usaha" duplikat dengan tabel "usaha" asli, tabel "arsip\_usaha" duplikat dengan tabel "arsip\_usaha" asli). Jika ternyata MySQL tidak menampilkan data apapun, berarti tidak ada perbedaan data dan proses duplikasi sudah berjalan dengan benar;

6. Apabila terjadi suatu situasi dimana isi database duplikat tidak sama dengan isi database asli, maka tahap-tahap di atas dapat diulang dengan menghapus database duplikat terlebih dahulu. Sepanjang pengalaman, situasi semacam ini tidak pernah terjadi kecuali faktor *human error*.

Berikut adalah langkah-langkah duplikasi database yang dilakukan melalui command line:

| GEN                                                                                                    | MySQL Co                                                                                                    | mmand Line                                                   | Client               | - 🗆 🗙                  |  |  |  |  |
|----------------------------------------------------------------------------------------------------|----------------------------------------------------------------------------------------------------|--------------------------------------------------------------|----------------------|------------------------|--|--|--|--|
| mysql> create database backup_skpk;<br>Query OK, 1 row affected (0.01 sec)                                                                                                    |                                                                                                    |                                                              |                      |                        |  |  |  |  |
| mysql> create table backup_skpk.u<br>Query OK, A rows affected (A.49 s                                                                                                    | mysql> create table backup_skpk.usaha like skpk.usaha;<br>Query OK, й rows affected (И.49 sec)                                                                                                    |                                                              |                      |                        |  |  |  |  |
| mysql> create table if not exists backup_skpk.arsip_usaha like skpk.arsip_usaha;<br>Query OK, Ø rows affected (6.92 sec)                                                                                                    |                                                                                                    |                                                              |                      |                        |  |  |  |  |
| mysql> insert into backup_skpk.usaha select * from skpk.usaha where grcode like '2019%';<br>Query OK, 54 rows affected (0.15 sec)<br>Records: 54 Duplicates: 0 Warnings: 0                                                                                                    |                                                                                                    |                                                              |                      |                        |  |  |  |  |
| mysql> insert into backup_skpk.ar                                                                                                    | ip_usaha selec                                                                                                    | t * from sl                                                  | kpk.arsip_usaha when | e grcode like '2019%'; |  |  |  |  |
| Query OK, 7 rows affected (1.52 s<br>Records: 7 Duplicates: 0 Warnin                                                                                                    | c)<br>s:0                                                                                                    |                                                              |                      |                        |  |  |  |  |
| mysql> desc backup_skpk.usaha;                                                                                                    | -+                                                                                                    |                                                              | •                    |                        |  |  |  |  |
| Field Type                                                                                                    | : Null : Key                                                                                                    | Default                                                      | Extra                |                        |  |  |  |  |
| nibvarchar(15)nama_pengusahavarchar(100alamat_pengusahatextnama_perusahaanvarchar(100alamat_perusahaanvarchar(100alamat_perusahaanvarchar(100alamat_gudangtextluas_gudangtextjegawai_priaint(11)kbli_siupvarchar(100investasi_iuivarchar(100investasi_iuivarchar(100imbvarchar(100indvarchar(100indvarchar(100intotal_siupvarchar(100inbvarchar(100imbvarchar(30) | NO         PRI           NO         NO           NO         NO | NULL<br>NULL<br>NULL<br>NULL<br>NULL<br>NULL<br>NULL<br>NULL |                      |                        |  |  |  |  |
| 18 rows in set (0.01 sec)<br>mysql> desc backup_skpk.arsip_usaha;                                                                                                    |                                                                                                    |                                                              |                      |                        |  |  |  |  |
| Field Type Null                                                                                                    | ey Default                                                                                                    | Extra                                                        |                      |                        |  |  |  |  |
| grcode   varchar(30)   NO<br>  dokumen   mediumblob   NO                                                                                                    | RI NULL<br>NULL                                                                                                    |                                                              |                      |                        |  |  |  |  |
| 2 rows in set (0.00 sec)                                                                                                    | ananan kabutatatatatatatatata                                                                                                    | o en en el constructura de la C                              |                      |                        |  |  |  |  |
| mysql>                                                                                                    |                                                                                                    |                                                              |                      |                        |  |  |  |  |

Sebagaimana yang ditampilkan pada gambar diatas, data yang diduplikat adalah data SKPK tahun 2019.

#### B. Duplikat dalam bentuk file \*.sql

Database diduplikat dalam bentuk perintah-perintah sql dalam file berekstensi \*.sql. Metode ini sangat praktis dan mobile, dimana file \*.sql yang dihasilkan pada umumnya berukuran kecil dapat disimpan dalam media penyimpanan eksternal. Perangkat lunak atau *tool* yang digunakan untuk membuat file backup berekstensi \*.sql misalnya MySQLDump atau phpMyAdmin.

Apabila menggunakan MySQLDump (*mysqldump.exe* berada pada folder *bin* MySQL), pengguna dapat menjalankan perintah berikut:

[path] mysqldump -u [username] -p [password] [nama\_database\_aktif] > [nama\_database\_backup].sql

Berikut contoh penerapannya:

C:\Program Files\MySQL\MySQL Server 8.0\bin>mysqldump -u [username] -p [password] skpk> skpk\_2019.sql

Apabila menggunakan phpMyAdmin berikut adalah langkah-langkahnya:

- 1. Melalui browser, akses dan login phpMyAdmin sebagai administrator;
- 2. Setelah phpMyAdmin menampilkan daftar database pada panel kiri, pilih database yang ingin di-backup kemudian pilih tab *Export* pada panel kanan;
- 3. Pada bagian *Export method*, pilih *Quick display only the minimal options* untuk segera melakukan proses backup. Apabila pengguna membutuhkan opsi backup yang lebih terperinci, pilih *Custom display all possible options*;
- 4. Pada bagian *Format*, pilih SQL kemudian pilih tombol *Go* untuk memulai proses;
- 5. Simpan/amankan file duplikat/backup dalam folder tententu atau dalam Flash Disk. Apabila terdapat data sensitif, file dapat diamankan menggunakan password.

Untuk mempermudah mengenali file backup, nama file dapat disesuaikan dalam format [nama\_database]\_[periode\_data].sql, misalnya *skpk\_2019.sql* yang berarti data SKPK periode tahun 2019. Contoh lain adalah *skpk\_201907.sql* yang bearti data SKPK periode bulan Juli 2019.

#### C. Duplikat dalam bentuk file CSV for MS Excel

Duplikat database ke dalam bentuk CSV for MS Excel akan memudahkan operator dan petugas administrasi, dimana file tersebut dapat dibuka menggunakan Microsoft Excel. Walaupun demikian, dibutuhkan *effort* saat administrator hendak memulihkan kembali data dalam file tersebut ke dalam database, terutama apabila terjadi perubahan, penambahan dan pengurangan saat berada di tangan petugas administrasi.

Dengan menggunakan phpmyadmin, berikut langkah-langkah yang dilakukan:

- 1. Melalui browser, akses dan login phpMyAdmin sebagai administrator;
- 2. Setelah phpMyAdmin menampilkan daftar database pada panel kiri, pilih database yang ingin di-backup kemudian pilih tab *Export* pada panel kanan;
- 3. Pada bagian *Export method*, pilih *Quick display only the minimal options* untuk segera melakukan proses backup. Apabila pengguna membutuhkan opsi backup yang lebih terperinci, pilih *Custom display all possible options*;
- 4. Pada bagian Format, pilih CSV for MS Excel kemudian pilih tombol Go untuk memulai proses;
- 5. Simpan/amankan file duplikat/backup dalam folder tententu atau dalam Flash Disk. Apabila terdapat data sensitif, file dapat diamankan menggunakan password.

#### HASIL PELAKSANAAN KEGIATAN

Kegiatan duplikasi telah berhasil dengan baik, ditunjukkan dengan *screen capture* MySQL Command Line dengan perintah SQL yang membandingkan jumlah baris (record) tiap-tiap tabel dalam dua database (asli/aktif dan duplikat) sebagai berikut:

|                       | MySQL Command Line Client – 🗖 🗙                          |
|-----------------------|----------------------------------------------------------|
| mysql≻ select c       | ount(*) from backup_skpk.usaha;                          |
| count(*)              |                                                          |
| 54                    |                                                          |
| 1 row in set (0       | .00 sec)                                                 |
| mysql> select c       | ount(*) from backup_skpk.arsip_usaha;                    |
| count(*)              |                                                          |
| 54 1                  |                                                          |
| 1 row in set (0       | .00 sec)                                                 |
| mysql> select c       | ount(*) from skpk.usaha where qrcode like'2019%';        |
| count(*)              |                                                          |
| 54                    |                                                          |
| 1 row in set (0       | .02 sec)                                                 |
| mysql> select c<br>++ | ount(*) from skpk.arsip_usaha where qrcode like '2019%'; |
| count(*)              |                                                          |
| 54                    |                                                          |
| 1 row in set (0       | .03 sec>                                                 |
| mysql>                |                                                          |
| <                     | >                                                        |

Berikut adalah file duplikat/backup berupa file \*.csv dan \*.sql:

| Name              | Date modified    | Туре                                        | Size     |
|-------------------|------------------|---------------------------------------------|----------|
| 圈 backup_skpk.csv | 18/03/2020 12:16 | Microsoft Excel Comma Separated Values File | 1.020 KB |
| backup_skpk.sql   | 18/03/2020 12:12 | SQL File                                    | 2.016 KB |
| iskpk_2019.sql    | 18/03/2020 12:09 | SQL File                                    | 1.185 KB |

File duplikat/backup yang dihasilkan MySQLDump memiliki ukuran lebih ringkas daripada file duplikat/backup yang dihasilkan phpMyAdmin. Sesuaikan dengan kebutuhan dan kemudahan.